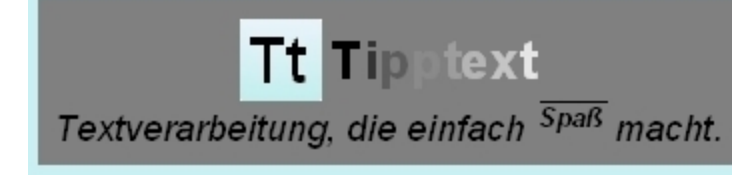

# Inhaltsverzeichnis

#### 1. Programmbeschreibung

|                                             | Seite 16 |
|---------------------------------------------|----------|
| 1.1. Anwenderkreis                          | Soito 10 |
| 1.2. Vertrieb                               |          |
| 1.3. Technische Informationen               | Seite 20 |
| 2 Dia Installation                          | Seite 21 |
|                                             | Seite 23 |
| 3. Menüleiste - Menübänder - Bandbereiche   | Seite 25 |
| 3.1. Bandbereich Dauerzugriffsleisten       | Soito 26 |
| 3.1.1. Linke Dauerzugriffsleiste            |          |
|                                             | Seite 26 |
| 3.1.1.2. Wiederherstellen                   | Seite 26 |
| 2112 Suchan                                 | Seite 27 |
|                                             | Seite 27 |
| 3.1.1.4. Ersetzen                           | Seite 28 |
| 3.1.1.5 Toolbox zeigen - verbergen          | Soito 28 |
| 3.1.1.6. Textbereich selektieren            |          |
| Softwarestand: Tipptext 4.03 vom 21.02.2015 |          |

Softwarestand: PC-Adreßzz! 7.35 vom 11.11.2014 Softwarestand: PC-Database 2.18 vom 01.11.2013

|                                       | Seite 29 |
|---------------------------------------|----------|
| 3.2. Bandbereich Dauerzugriffsleisten | Seite 29 |
| 3.2.1. Rechte Dauerzugriffsleiste     | Seite 29 |
| 3.2.1.1. Ganze Seite                  | Soite 20 |
| 3.2.1.2. Einhundert Prozent           |          |
| 3.2.1.3. Alle Fenster anordnen        | Seite 30 |
| 3.2.1.4. Seitenbreite                 | Seite 30 |
| 3.2.1.5. Schließen                    | Seite 31 |
| 3.3 Menüband Datei                    | Seite 31 |
| 2.2.1 Manübandbaraich Dakumant        | Seite 31 |
|                                       | Seite 31 |
| 3.3.1.1. Neues Dokument               | Seite 32 |
| 3.3.1.2. Import DOC_x                 | Seite 34 |
| 3.3.1.3. Import HTML                  | Seite 36 |
| 3.3.1.4. In ZwA (Expl.)               | Seite 38 |
| 3.3.1.5. In ZwA (Text)                | Seite 38 |
| 3.3.1.6. Löschen                      | Soito 38 |
| 3.3.2. Menübandbereich Laden          |          |
| 3.3.2.1. Öffnen                       |          |
| 3.3.2.2. Schließen                    | Seite 38 |
|                                       | Seite 39 |
| 3.3.4. Menübandbereich Sichern        | Seite 39 |
| 3.3.4.1. Speichern                    | Seite 39 |
| 3 3 4 2 Speichern unter               | Seite 39 |
| 2.2.4.2. Umbononnon                   | Seite 39 |
|                                       | Seite 40 |

| 3.3.4.4. Export DOC_x                                               |                                                                                        |
|---------------------------------------------------------------------|----------------------------------------------------------------------------------------|
| 3.3.4.5. Export HTML                                                | Seite 41                                                                               |
| 3.3.5. Menübandbereich Ausgabe                                      | Seite 44                                                                               |
| 3.3.5.1. Drucken                                                    | Seite 46                                                                               |
| 3352 Poster                                                         | Seite 47                                                                               |
| 3353 PDF                                                            | Seite 48                                                                               |
| 2 2 5 4 DDE über Druckertreiber                                     | Seite 50                                                                               |
|                                                                     |                                                                                        |
| 3.3.5.5. Faxen                                                      | Seite 52                                                                               |
| 3.3.5.6. E-Mail                                                     | Seite 53                                                                               |
| 3.3.6. Menübandbereich Vorlagen                                     | Seite 54                                                                               |
| 3.3.6.1. Neu                                                        | Seite 55                                                                               |
| 3.3.6.2. Neu von Vorlage                                            | Seite 55                                                                               |
| 3.3.6.3. Bearbeiten                                                 |                                                                                        |
| 3.4. Menüband Start                                                 |                                                                                        |
| 3.4.1. Menübandbereich Zwischena                                    | blage                                                                                  |
|                                                                     | Seite 55                                                                               |
|                                                                     | Seite 56                                                                               |
| 3.4.1.3. Ausschneiden                                               | Seite 56                                                                               |
| 3414 Konieren                                                       | Seite 56                                                                               |
| 3.4.2 Menübandhereich Format                                        | Seite 56                                                                               |
|                                                                     | Seite 57                                                                               |
| 3.4.2.1. Textstil zuweisen                                          | Seite 57                                                                               |
| 3.4.2.2. Textstile verwalten                                        | Seite 60                                                                               |
| 3.4.2.3. Absatzstil zuweisen                                        | Seite 61                                                                               |
| 3.4.2.4. Absatzstile verwalten                                      |                                                                                        |
| Softwarestand: Tipp<br>Softwarestand: PC-Ac<br>Softwarestand: PC-Da | vtext 4.03 vom 21.02.2015<br>Ireßzz! 7.35 vom 11.11.2014<br>tabase 2.18 vom 01.11.2013 |

| 3.4.2.5. Zeichensatz                                | Seite 63 | }        |
|-----------------------------------------------------|----------|----------|
|                                                     | Seite 65 | 5        |
| 3.4.3. Menübandbereich Schrift                      | Seite 66 | 5        |
| 3.4.3.1. Textstile zuweisen                         | Seite 70 | )        |
| 3.4.4. Menübandbereich Absatz                       | Seite 70 | )        |
| 3.4.4.1. Absatzstile zuweisen                       | Seite 73 | 3        |
| 3.4.5. Menübandbereich Absatz-Dialog                | Seite 73 | 3        |
|                                                     | Seite 75 | 5        |
| 3.4.5.2. Dialog Absatzrahmen und Hintergrund        | Seite 75 | 5        |
| 3.4.5.3. Dialog Nummerierung und Aufzählungszeichen | Seite 82 | )<br>-   |
| 3.4.6. Menübandbereich Seiten                       | Seite 85 | 5        |
| 3.4.6.1. Dialog Seite einrichten                    | Seite 89 | )        |
| 3.4.6.2. Dialog Hintergrund                         | Seite 89 | )        |
| 3.4.6.3. Dialog Eigenschaften                       | Seite 92 | <u>}</u> |
| 3.4.6.4. Seitenumbruch einfügen                     | Seite 94 | ł        |
| 3.4.6.5. Seitenumbruch entfernen                    | Seite 97 | ,        |
|                                                     | Seite 97 | ,        |
|                                                     | Seite 98 | }        |
| 3.4.7.1. Kopfzeilen                                 | Seite 98 | }        |
| 3.4.7.2. Fußzeilen                                  | Seite 98 | 3        |
| 3.4.7.3. Dokument                                   | Seite 99 | )        |
| 3.4.8. Menübandbereich Verweise                     | Seite 99 | )        |
|                                                     | Seite 99 | )        |
|                                                     | Seite 10 | )()      |

| 3.4.8.2. Bearbeiten                                                                                                    |           |
|----------------------------------------------------------------------------------------------------|-----------|
| 3.4.9. Menübandbereich Navigation                                                                                                    | Seite 100 |
| 3491 Gehe 7u                                                                                                    | Seite 100 |
|                                                                                                    | Seite 100 |
| 3.4.9.2. Navigationsschaltflächen                                                                                                    | Seite 101 |
| 3.5. Menüband Einfügen                                                                                                    | Seite 101 |
| 3.5.1. Menübandbereich Objekte                                                                                                    | Seite 101 |
| 3.5.1.1. Textdatei                                                                                                    | Soito 101 |
| 3.5.1.2. Textbaustein                                                                                                    |           |
| 3.5.1.3. Unterschrift                                                                                                    | Seite 102 |
| 3.5.1.4. Horizontale Linie                                                                                                    | Seite 103 |
| 3515 Hyperlink                                                                                                    | Seite 103 |
| 2.5.1.6. Symbol                                                                                                    | Seite 103 |
|                                                                                                    | Seite 105 |
| 3.5.1.7. Tabelle                                                                                                    | Seite 106 |
| 3.5.1.8. Grafik                                                                                                    | Seite 108 |
| 3.5.2. Menübandbereich Verweise                                                                                                    | Soito 100 |
| 3.5.2.1. Fußnote einfügen                                                                                                    |           |
| 3.5.2.2. Endnote einfügen                                                                                                    | Seite 109 |
|                                                                                                    | Seite 110 |
| 3 5 2 4 Stichwort einfügen                                                                                                    | Seite 110 |
| 2.5.2.5. Index Fintrea                                                                                                    | Seite 111 |
| 3.5.2.5. Index-Einitag                                                                                                    | Seite 112 |
| 3.5.3. Menübandbereich Verzeichnis                                                                                                    | Seite 113 |
| 3.5.3.1. Inhaltsverzeichnis                                                                                                    | Seite 113 |
| 3.5.3.2. Stichwortverzeichnis                                                                                                    | Soito 115 |
| 3.5.3.3. Abbildungsverzeichnis                                                                                                    |           |
| Softwarestand: Tipptext 4.03 vom 21.02.2015<br>Softwarestand: PC-Adreßzz! 7.35 vom 11.11.2014<br>Softwarestand: PC-Database 2.18 vom 01.11.2013 |           |

|                                          | Seite 116 |
|------------------------------------------|-----------|
| 3.5.3. Menübandbereich Daten             | Seite 117 |
| 3.5.3.1. Adresse                         | Seite 117 |
| 3.5.3.2. Datensatz                       | Soito 119 |
| 3.6. Menüband Ansicht                    |           |
| 3.6.1. Menübandbereich Zeige             | Seite 120 |
| 3.6.1.1. Lesezeichen                     | Seite 120 |
| 3.6.1.2. Indexmarker                     | Seite 121 |
| 3 6 1 3 Textbearenzungen                 | Seite 121 |
| 3 6 1 <i>1</i> Seitenumbrüche            | Seite 121 |
| 2.6.2. Manübandharaiah Dragramm          | Seite 122 |
| 3.6.2. Menubandbereich Programm          | Seite 122 |
| 3.6.2.1. Lineal                          | Seite 122 |
| 3.6.2.2. MDI-Leiste                      | Seite 123 |
| 3.6.3. Menübandbereich Zoom und Lineal   | Seite 123 |
| 3.6.3.1. Zoomstatus                      | Seite 123 |
| 3.6.3.2. Anzeigeeinheit Lineal           | Soito 124 |
| 3.6.4. Menübandbereich Darstellung       |           |
| 3.6.4.1. Seitenlayout                    |           |
| 3.6.4.2. Normal                          | Seite 124 |
| 3.6.4.3. Web-Layout                      | Seite 124 |
|                                          | Seite 124 |
| 3.6.4.5. Vollbild                        | Seite 125 |
| 3.7 Menüband Tabelle                     | Seite 125 |
| 2.7.1 Manübandharajab Einfügan Entforman | Seite 125 |
|                                          | Seite 125 |

| 3.7.1.1. Tabelle einfügen                                                                     |           |
|-----------------------------------------------------------------------------------------------|-----------|
| 3.7.1.2. Aus csv-Datei                                                                        | Seite 125 |
| 3.7.1.3. Entfernen                                                                            | Seite 126 |
| 3714 Teilen                                                                                   | Seite 128 |
| 2.7.1.5. Tohollo in Toxt umwondoln                                                            | Seite 128 |
|                                                                                               | Seite 129 |
| 3.7.2. Menübandbereich Zeile - Spalte                                                         | Seite 129 |
| 3.7.2.1. Zeile darüber einfügen                                                               | Seite 130 |
| 3.7.2.2. Zeile darunter einfügen                                                              |           |
| 3.7.2.3. Zeile löschen                                                                        | Seite 130 |
| 3.7.2.4. Spalte links einfügen                                                                | Soito 120 |
| 3.7.2.5. Spalte rechts einfügen                                                               |           |
| 3.7.2.6. Spalte löschen                                                                       | Seite 130 |
| 3.7.3. Menübandbereich Rahmen                                                                 | Seite 130 |
|                                                                                               | Seite 130 |
| 3.7.3.2. Zellrahmen - Links                                                                   | Seite 131 |
|                                                                                               | Seite 131 |
|                                                                                               | Seite 131 |
| 2725 Zellrahman Dachta                                                                        | Seite 131 |
|                                                                                               | Seite 131 |
| 3.7.3.6. Zellranmen - Unten                                                                   | Seite 132 |
| 3.7.4. Menübandbereich Ausrichtung                                                            | Seite 132 |
| 3.7.4.1. Zellinhalt oben ausrichten                                                           | Seite 132 |
| 3.7.4.2. Zellinhalt mittig ausrichten                                                         | Seite 132 |
| 3.7.4.3. Zellinhalt unten ausrichten                                                          | Soito 102 |
| 3.7.5. Menübandbereich Zellen                                                                 | Selle 132 |
| Softwarestand: Tipptext 4.03 vom 21.02.2015<br>Softwarestand: PC-Adreßzzt 7.35 vom 11.11.2014 |           |

Softwarestand: PC-Adreßzz! 7.35 vom 11.11.2014 Softwarestand: PC-Database 2.18 vom 01.11.2013

| 2751 Zollon vorbinden                                                                                                    | Seite 133                                                                                                    |
|----------------------------------------------------------------------------------------------------|----------------------------------------------------------------------------------------------------|
|                                                                                                    | Seite 133                                                                                                    |
| 3.7.5.2. Zellen teilen                                                                                                    | Seite 133                                                                                                    |
| 3.7.5.3. Markieren                                                                                                    | Soito 13/                                                                                                    |
| 3.7.5.4. Gitter zeigen                                                                                                    |                                                                                                    |
| 3.7.5.5. Eigenschaften                                                                                                    | Seite 135                                                                                                    |
| 3.7.5.6. Sortieren                                                                                                    | Seite 135                                                                                                    |
| 2.9 Manüband Crafik                                                                                                    | Seite 144                                                                                                    |
|                                                                                                    | Seite 146                                                                                                    |
| 3.8.1. Menübandbereich Einfügen aus                                                                                                    | Seite 146                                                                                                    |
| 3.8.1.1. Von Datei                                                                                                    | Seite 146                                                                                                    |
| 3.8.1.2. Von Scanner                                                                                                    |                                                                                                    |
| 3.8.2. Menübandbereich Objekt-Info                                                                                                    | Seite 146                                                                                                    |
|                                                                                                    | Seite 147                                                                                                    |
|                                                                                                    |                                                                                                    |
| 2.9.2. Monübandharaiah Manipulatian                                                                                                    | Seite 147                                                                                                    |
| 3.8.3. Menübandbereich Manipulation                                                                                                    | Seite 147<br>Seite 155                                                                                                    |
| 3.8.3. Menübandbereich Manipulation<br>3.8.3.1. In GIF wandeln                                                                                                    | Seite 147<br>Seite 155<br>Seite 156                                                                                                    |
| 3.8.3. Menübandbereich Manipulation<br>3.8.3.1. In GIF wandeln<br>3.8.3.2. Extern betrachten                                                                                                    | Seite 147<br>Seite 155<br>Seite 156<br>Seite 156                                                                                            |
| 3.8.3. Menübandbereich Manipulation<br>3.8.3.1. In GIF wandeln<br>3.8.3.2. Extern betrachten<br>3.8.3.3. Beschriftung einfügen                                                                                                    | Seite 147<br>Seite 155<br>Seite 156<br>Seite 156                                                                                            |
| 3.8.3. Menübandbereich Manipulation<br>3.8.3.1. In GIF wandeln<br>3.8.3.2. Extern betrachten<br>3.8.3.3. Beschriftung einfügen<br>3.9. Menüband Überprüfen                                                                                                    | Seite 147<br>Seite 155<br>Seite 156<br>Seite 156<br>Seite 157                                                                               |
| 3.8.3. Menübandbereich Manipulation<br>3.8.3.1. In GIF wandeln<br>3.8.3.2. Extern betrachten<br>3.8.3.3. Beschriftung einfügen<br>3.9. Menüband Überprüfen<br>3.9.1. Menübandbereich Rechtschreibung                                                                                                    | Seite 147<br>Seite 155<br>Seite 156<br>Seite 156<br>Seite 157<br>Seite 157                                                                  |
| 3.8.3. Menübandbereich Manipulation<br>3.8.3.1. In GIF wandeln<br>3.8.3.2. Extern betrachten<br>3.8.3.3. Beschriftung einfügen<br>3.9. Menüband Überprüfen<br>3.9.1. Menübandbereich Rechtschreibung                                                                                                    | Seite 147<br>Seite 155<br>Seite 156<br>Seite 156<br>Seite 157<br>Seite 157<br>Seite 157                                                     |
| 3.8.3. Menübandbereich Manipulation<br>3.8.3.1. In GIF wandeln<br>3.8.3.2. Extern betrachten<br>3.8.3.3. Beschriftung einfügen<br>3.9. Menüband Überprüfen<br>3.9.1. Menübandbereich Rechtschreibung<br>3.9.1.1. Rechtschreibprüfung                                                                                                    | Seite 147<br>Seite 155<br>Seite 156<br>Seite 156<br>Seite 157<br>Seite 157<br>Seite 157<br>Seite 157                                        |
| 3.8.3. Menübandbereich Manipulation<br>3.8.3.1. In GIF wandeln<br>3.8.3.2. Extern betrachten<br>3.8.3.3. Beschriftung einfügen<br>3.9. Menüband Überprüfen<br>3.9.1. Menübandbereich Rechtschreibung<br>3.9.1.1. Rechtschreibprüfung<br>3.9.1.2. Ab Absatz prüfen                                                                                                    | Seite 147<br>Seite 155<br>Seite 156<br>Seite 156<br>Seite 157<br>Seite 157<br>Seite 157<br>Seite 157<br>Seite 157                           |
| 3.8.3. Menübandbereich Manipulation<br>3.8.3.1. In GIF wandeln<br>3.8.3.2. Extern betrachten<br>3.8.3.3. Beschriftung einfügen<br>3.9. Menüband Überprüfen<br>3.9.1. Menübandbereich Rechtschreibung<br>3.9.1.1. Rechtschreibprüfung<br>3.9.1.2. Ab Absatz prüfen<br>3.9.1.3. Ganzen Text prüfen                                                                                       | Seite 147<br>Seite 155<br>Seite 156<br>Seite 156<br>Seite 157<br>Seite 157<br>Seite 157<br>Seite 157<br>Seite 157<br>Seite 158<br>Seite 158 |
| 3.8.3. Menübandbereich Manipulation   3.8.3.1. In GIF wandeln   3.8.3.2. Extern betrachten   3.8.3.3. Beschriftung einfügen   3.9. Menüband Überprüfen   3.9.1. Menübandbereich Rechtschreibung   3.9.1.1. Rechtschreibprüfung   3.9.1.2. Ab Absatz prüfen   3.9.1.3. Ganzen Text prüfen   3.9.1.4 Thesaurus                                                                           | Seite 147<br>Seite 155<br>Seite 156<br>Seite 156<br>Seite 157<br>Seite 157<br>Seite 157<br>Seite 157<br>Seite 158<br>Seite 159<br>Seite 160 |
| 3.8.3. Menübandbereich Manipulation   3.8.3. Menübandbereich Manipulation   3.8.3.1. In GIF wandeln   3.8.3.2. Extern betrachten   3.8.3.3. Beschriftung einfügen   3.9. Menüband Überprüfen   3.9.1. Menübandbereich Rechtschreibung   3.9.1.1. Rechtschreibprüfung   3.9.1.2. Ab Absatz prüfen   3.9.1.3. Ganzen Text prüfen   3.9.1.4 Thesaurus   3.9.2. Menübandbereich Änderungen | Seite 147<br>Seite 155<br>Seite 156<br>Seite 156<br>Seite 157<br>Seite 157<br>Seite 157<br>Seite 157<br>Seite 158<br>Seite 159<br>Seite 160 |

| 3921 Verfolgen                                                                                                    |         |     |
|----------------------------------------------------------------------------------------------------|---------|-----|
|                                                                                                    | . Seite | 161 |
| 5.9.2.2. Annenmen                                                                                                    | . Seite | 161 |
| 3.9.2.3.Ablehnen                                                                                                    | . Seite | 162 |
| 3.9.3. Menübandbereich Sonstiges                                                                                                    | . Seite | 162 |
| 3.9.3.1. Format zeigen - Nicht-druckbare Zeichen                                                                                                | . Seite | 162 |
| 3.9.3.2. Wörter zählen                                                                                                    | Seite   | 162 |
| 3.10. Menüband Optionen                                                                                                    | Soito   | 162 |
| 3.10.1. Menübandbereich Einstellungen                                                                                                    |         | 100 |
| 3.10.1.1. Einstellungen - Dialog Optionen                                                                                                    | . Seite | 103 |
| 3.10.1.2. Scan-Quelle                                                                                                    | . Seite | 163 |
| 3.10.1.3. Textbausteine                                                                                                    | . Seite | 168 |
| 3.10.1.4 Tastaturbelegung                                                                                                    | . Seite | 169 |
| 3.11.1.5. Benutzer verwalten                                                                                                    | . Seite | 170 |
| 3.10.2. Menübandbereich Ansicht                                                                                                    | . Seite | 173 |
| 3 10 2 1 Registrierung                                                                                                    | . Seite | 173 |
| 2 11 Monüband Hilfa                                                                                                    | . Seite | 174 |
|                                                                                                    | . Seite | 174 |
|                                                                                                    | . Seite | 174 |
| 3.11.1.1. Inhalt                                                                                                    | . Seite | 174 |
| 3.11.1.2. Tipptext Homepage                                                                                                    | . Seite | 175 |
| 3.11.1.3. Letzte Änderungen                                                                                                    | . Seite | 175 |
| 3.11.1.4 Registrierformular                                                                                                    | Seite   | 175 |
| 3.11.1.5. Tastaturbelegung                                                                                                    | Seite   | 175 |
| 3.11.1.6. Informationen zum Import - Export von Word-Dateien                                                                                    | Soito   | 176 |
| 3.11.2. Menübandbereich Informationen                                                                                                    | . Selle | 170 |
| Softwarestand: Tipptext 4.03 vom 21.02.2015<br>Softwarestand: PC-Adreßzz! 7.35 vom 11.11.2014<br>Softwarestand: PC-Database 2.18 vom 01.11.2013 |         |     |

|                                    | Seite 176 |
|------------------------------------|-----------|
| 3.11.2.1. Info über                |           |
| 3.11.2.2. Verzeichnisinformationen | Selte 176 |
|                                    | Seite 177 |
| 3.11.3. Menubandbereich Updates    | Seite 177 |
| 3.11.3.1. Homepage Tipptext        | 0 1 1     |
| 3 11 3 2 Download Setup exe        | Seite 177 |
|                                    | Seite 178 |
| 3.11.3.3. Download Setup.zip       | Spito 178 |
|                                    |           |

### 4. Die Toolbox

| 4.1. Register Seitenliste            | Soite 170 |
|--------------------------------------|-----------|
| 4.2. Register Lesezeichen            | Selle 179 |
| 121 Kontovtmonü                      |           |
| 4.2.1. Kontextmenu                   |           |
| 4.3. Register Cliparts               | Seite 182 |
| 4.3.1. Kontextmenü                   | Jene 102  |
| 4 4 Register Dateiliste              | Seite 183 |
|                                      |           |
| 4.4.1. Zuletzt - Kontextmenü         | Seite 185 |
| 4.4.2. Ordner                        | 0 % 400   |
| 4.5. Register Felder                 | Seite 186 |
|                                      |           |
| 4.5.1. Felder PC-Adreiszz            |           |
| 4.5.2. Felder PC-Database            | 0-:: 407  |
| 4.6. Register Seriendokumentdruck    | Selte 187 |
|                                      |           |
| 4.6.1. Kontextmenu                   |           |
| 4.7. Register Listendruck (Adressen) | Saita 190 |
| 5. Anhang                            |           |
|                                      | Seite 191 |

| 6. Abbildungsverzeichnis |                 |
|--------------------------|-----------------|
| -                        | Seite 198       |
| 7. Sichwortverzeichnis   |                 |
|                          | Seite 200 - 207 |

## 3. Menüleiste - Menübänder - Bandbereiche

Die Menüleiste befindet sich am oberen Rand des Programmfensters und enthält neun Menüs, welche als ultraflache Karteireiter (engl.: Tab) dargestellt sind.

Jedes einzelne Menü ist mit einem Band (engl. Ribbon) verbunden. Menübänder ersetzen das herkömmliche Menü und die Symbolschalterleisten, wie sie bisher in Tipptext Verwendung fanden. Die Benutzeroberfläche der Bänder erleichtert die Auffindbarkeit der darauf gruppiert untergebrachten Funktionen. Tipptext-Anwender der Versionen 1 bis 3 werden feststellen, dass fast keine Einarbeitungszeit erforderlich ist, um mit dem neuen Bedienkonzept zurechtzukommen. Insbesondere wurde sehr darauf geachtet, dass die ehemaligen Menüeinträge sich auch entsprechend auf den Bändern wiederfinden. Zumeist sind es Symbolschalter, welche die benötigten Funktionen bzw. Dialoge aufrufen. Es stehen 45 vordefinierte Tastaturkürzel (z.B. <Strg+V>) zur Verfügung. Bei Bedarf lassen sich weitere Tastaturkürzel vergeben und Bestehende können abgeändert werden. Natürlich lassen sich alle Elemente mit der Maus erreichen. Nur die Menü-Tabs können im Alt-Modus - also mit der Tastenkombination <Alt + unterstrichener Buchstabe> aufgerufen werden. Beispiel: Menü-Tab Datei <Alt+d>

In diesem Handbuch werden Sie oft auf folgende vier Begriffe stoßen, die mit dem neuen Bedienkonzept und der Benutzeroberfläche im Zusammenhang stehen. Deshalb werden diese Begriffe im Folgendem etwas näher erklärt.

| 1. Datei | Start | Einfügen | Ansicht | Tabelle | Grafik | Überprüfen | Optionen | 1. Hilfe |
|----------|-------|----------|---------|---------|--------|------------|----------|----------|
| 2.       | 3.    | 3.       | 3.      | 3.      | 3.     | 3.         | 3.       | 2.       |
|          | 4.    | 4.       | 4.      | 4.      | 4.     | 4.         | 4.       |          |

Tabelle 1. Die Farben entsprechen in etwa dem Oberflächendesign "OfficeBlue".

#### 1. Menüleiste - Menü

Man könnte statt Menü auch den Begriff 'Menü-Tab' benutzen. In der Darstellung wäre somit der Menü-Tab "<u>S</u>tart" aktiviert, was zur Folge hat, dass das Menüband "Start" angezeigt wird.

#### 2. Dauerzugriffsleiste

Zugegeben, von der Formgebung her handelt es sich in Tipptext weniger um Leisten. Vielmehr sind es zwei gleichgroße fixe Bandbereiche auf der linken und rechten Seite eines jeden Menübands. Die jeweils darauf untergebrachten Programmfunktionen sind immer an der gleichen Stelle auffindbar.

#### 3. Menüband

Auf dem Menüband (oder auch nur Band) befinden sich unterschiedliche Elemente (z.B. Schalter), die der Steuerung des Programms dienen. Im Handbuch wird z.B. vom Menüband "Start" die Rede sein.

### 4. Bandbereich

Der Bandbereich mit jeweiliger Bandbereichsbezeichnung informiert über die stets nach rechts hin gruppiert untergebrachten Funktionen. Im Handbuch wird z.B. vom Bandbereich "Format" die Rede sein.

Bandbereich "Format" die Rede sein.

### 3.1. Bandbereich Dauerzugriffsleisten

Tipptext verfügt über zwei besondere Bandbereiche. Sie sind beide gleichgroß und haben ihre feste Position jeweils auf der linken und rechten Seite eines jeden Menübands. Da diese beiden Bandbereiche ständig erreichbar liegt es nahe sie treffend als Dauerzugriffsleisten zu bezeichnen. Es gibt eine linke Dauerzugriffsleiste und eine rechte Dauerzugriffsleiste.

### 3.1.1. Linke Dauerzugriffsleiste

Auf der linken Dauerzugriffsleiste sind sechs Symbolschalter untergebracht. Diese werden in den Kapiteln 3.1.1.1. bis 3.1.1.6. beschrieben.

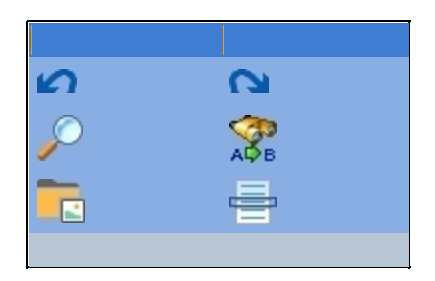

### 3.1.1.1. Rückgängig

Tipptext verfügt über die Möglichkeit eine vollendete Aktion (Editierschritt, Befehl) auch wieder rückgängig zu machen. Sie führen Rückgängig aus, indem Sie mit der Maus auf den Symbolschalter im "Rückgängig" (linke Dauerzugriffsleiste) klicken oder alternativ das Tastenkürzel <Strg+Z> benutzen. Das Rückgängigmachen – auch bekannt unter seiner englischsprachigen Bezeichnung Undo – geschieht Schritt für Schritt. Selbst eine aus mehreren Schritten zusammengefasste Programmaktion, die bspw. mit einem Klick auf einen Schalter oder dem Betätigen einer Taste der Tastatur (z.B.<Entf>) ausgeführt wurde, wird ebenso schrittweise zurückgenommen. Beispiel:

Änderungskennzeichnung - Rückgängigmachen in zwei M Schritten Die Kennzeichnung als Löschung soll rückgängig gemacht werden.

1. Schritt 💋

Die Kennzeichnung als Löschung soll rückgängig gemacht werden. Der Schrifteffekt "Durchgestrichen" wurde zurückgenommen.

2. Schritt 🌌

[... Mehr dazu im Handbuch ]

### 3.3.5.3. PDF

Das in Tipptext angezeigte Dokument kann in eine PDF-Datei konvertiert werden. Dafür stehen Ihnen in Tipptext die folgenden zwei Möglichkeiten zur Verfügung:

### 1. **PDF**

Mittels dieser Exportfunktion ist es möglich, das angezeigte Dokument nativ in eine PDF-Datei zu konvertieren (ab Version 4). Damit sind Sie unabhängiger vom Vorhandensein eines PDF-Druckertreibers auf dem Computer.

2. **PDF über Druckertreiber erzeugen** Auch weiterhin lassen sich in Tipptext PDF-Druckertreiber auswählen und zur Ausgabe als PDF-Datei benutzen. Das Vorgehen wird Ihnen im folgenden Kapitel beschrieben.

Wenn Sie mit der Export-Funktion "PDF" das in Tipptext angezeigte Dokument in das PDF-Dateiformat konvertieren möchten, beachten Sie bitte, dass es bereits benannt und abgespeichert sein muss. Klicken Sie mit der Maus auf den Symbolschalter "PDF" (Menüband "Datei"). Dadurch wird der Dialog "Text als PDF-Datei speichern" aufgerufen.

| Text als PDF-Datei speichern                                      |           |              | × |
|-------------------------------------------------------------------|-----------|--------------|---|
| Dateiname:                                                        |           |              |   |
| C:\Users\Anwender\Desktop\Nativer PDF-Export.pdf                  | f         |              |   |
| Seitenzahlen zeigen                                               | Autor:    |              |   |
| ✓ PDF-Datei nach Erstellung öffnen                                | Erzeuger: | Tipptext 4.0 |   |
| ✓ TippText-Lesezeichen in PDF übernehmen                          | Keywords: |              |   |
| Wählen Sie einen Dateinamen und legen fest, ob                    | Betreff:  |              |   |
| Bei Bedarf können Sie auch noch Angaben zum<br>Autor etc. machen. | Titel:    |              |   |
|                                                                   |           |              |   |
|                                                                   |           |              |   |
|                                                                   |           |              |   |
| V OK X Abbrechen                                                  |           |              |   |
| V OK X Abbrechen                                                  |           |              |   |

Das Texteingabefeld "Dateiname" ist bei einem abgespeicherten Dokument entsprechend mit dessen Pfad und der Dateiendung ".pdf" vorbelegt. Wurde das Dokument noch nicht gespeichert, wird Ihnen stattdessen z.B. "Unbenannt1.pdf" angezeigt. Es lässt sich aber auch leicht ein anderer Speicherort einstellen. Klicken Sie dafür auf den ....- Schalter.

### [ ... Mehr dazu im Handbuch]

### 3.5.3. Menübandbereich Daten

Die Elemente des Menübandbereichs Daten in der Übersicht:

| Einfügen    |  |  |  |  |  |  |
|-------------|--|--|--|--|--|--|
| 😂 Adresse   |  |  |  |  |  |  |
| G Datensatz |  |  |  |  |  |  |
| Daten       |  |  |  |  |  |  |

### 3.5.3.1. Adresse

Für eine moderne Textverarbeitung und somit auch für Tipptext ist das Erstellen eines Briefes unter Verwendung einer entsprechend dafür ausgelegten Dokumentvorlage eine Standard-Aufgabe. Da Tipptext für die Zusammenarbeit mit der Adressenverwaltung "PC-Adreßzz!" (Hersteller: Hastasoft) optimiert ist, gestaltet sich die Übernahme von Angaben zum Empfänger dessen Kundennummer, Kontoverbindung oder festgelegter Briefanrede zum Kinderspiel. Voraussetzung ist, dass Sie das Programm "PC-Adreßzz!" korrekt mit Tipptext verknüpft haben. Wie Sie das bewerkstelligen lesen Sie im Kapitel "3.10.1.1. Einstellungen - Dialog Optionen".

### So fügen Sie eine Adresse aus PC-Adreßzz! in ein Dokument (z.B. Brief) ein:

- Klicken Sie auf den Symbolschalter des "Neues Dokument" (Menüband "Datei") oder benutzen Sie die Funktionstaste <F4>. Dadurch rufen Sie den Dialog "Neues Dokument oder neue Vorlage erstellen" auf.
- Wählen Sie im Dialog das Register "Briefe" und öffnen Sie bspw. die Dokumentvorlage "Privatbrief.vorl".

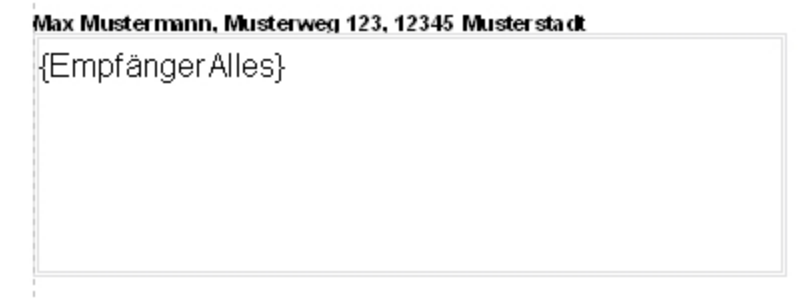

- Klicken Sie auf den Symbolschalter I "Adresse" (Menüband "Einfügen") oder betätigen Sie die Funktionstaste <F8>. Dadurch wird die Adressenverwaltung "PC-Adreßzz!" gestartet. Sie befinden sich nun in "PC-Adreßzz!".
- Wählen Sie per Mausklick die benötigte Adresse aus.
- Klicken Sie dann in "PC-Adreßzz!" auf den Menüeintrag "In Tipptext einfügen" (Menü "Adresse") oder betätigen Sie alternativ das Tastenkürzel <Strg+W>. Dadurch rufen Sie den Dialog "Adressdaten einfügen" auf. Hier können Sie ggf. Änderungen vornehmen. Etwa einen Betreff eingeben.

#### • Klicken Sie auf "OK".

Die Adresse wird in das Empfängerfeld der Dokumentvorlage "Privatbrief.vorl" übernommen.

#### 3.5.3.2. Datensatz

Tipptext bietet für das Datenbankprogramm "PC-Database" (OTS, Hersteller: Hastasoft) eine DDE-Schnittstelle. PC-Database ist ein sehr zuverlässiges, preiswertes, kompaktes und schnelles Datenbankprogramm, das einfach zu handhaben ist und daher besonders gerne von Privatleuten oder kleineren Firmen genutzt wird. Es steht in den Versionen Basic, Professional und Enterprise (dann netzwerkfähig in Verbindung mit PC-Database Server)<sup>1</sup> zur Verfügung.

Die nebenstehende Abbildung zeigt die Schnittstelle zu PC-Database. Sie befindet sich in der Toolbox - Register "Felder" - Unterregister "PC-Database". Um überhaupt die Funktion "Datensatz einfügen" nutzen zu können, müssten Sie Tipptext ab Version 3.05 und PC-Database ab Version 2.15 zusammen verwenden. In die Toolbox lassen sich mittels Mausklick auf den Schalter "Felder

| Felder                           |                |  |  |  |  |  |  |  |
|----------------------------------|----------------|--|--|--|--|--|--|--|
| 10001                            | 0              |  |  |  |  |  |  |  |
| PC-Adreßzz! PC-Database          |                |  |  |  |  |  |  |  |
| Feld einfügen 취 🛛 Felder holen 🛱 | Felder holen 🕅 |  |  |  |  |  |  |  |

holen" alle Felder der in PC-Database aktuell geladenen Datenbankdatei (\*.dabase) einlesen. Sie können dann die benötigten Felder von dort z.B. in eine Dokumentvorlage als Platzhalter an passender Stelle einfügen. Indem Sie in PC-Database auf den Menüeintrag "In Tipptext einfügen" (Menü Datensatz) werden dann die Platzhalter mit dem Inhalt des aktuell in PC-Database selektierten Datensatz ersetzt.

# So fügen Sie die Feldinhalte eines Datensatzes aus einer in PC-Database geladenen Datenbankdatei in ein Tipptext-Dokument (z.B. Produktdokumentation) ein:

- Benutzen Sie PC-Database (ab Version 2.15).
- Starten Sie Tipptext (ab Version 3.05).
- Klicken Sie auf den Symbolschalter "Neues Dokument" (Menüband "Datei"). Alternativ können Sie auch die Funktionstaste <F4> drücken. Erstellen Sie im Dialog ein "Neues Dokument von Vorlage". Hier im Beispiel soll die Dokumentvorlage "Produktdokumentation.vorl" heißen. Das davon abgeleitete Dokument (Unbenannt.rvf) sieht nun wie folgend aus:

<sup>&</sup>lt;sup>1</sup> In Zusammenarbeit mit dem Zusatzprogramm PC-Database-Server können mehrere Anwender gleichzeitig mit einer Datenbankdatei arbeiten. Das Programm läuft in Ihrem Computer-Netz auf einem PC, der als Server dient. PC-Database-Server regelt dann zentral den Zugriff der einzelnen Anwender (PC-Database-Clients) auf die Datenbankdatei. Dort können Sie auch angeben, ob bestimmte Anwender Daten nur lesen oder auch ändern können.

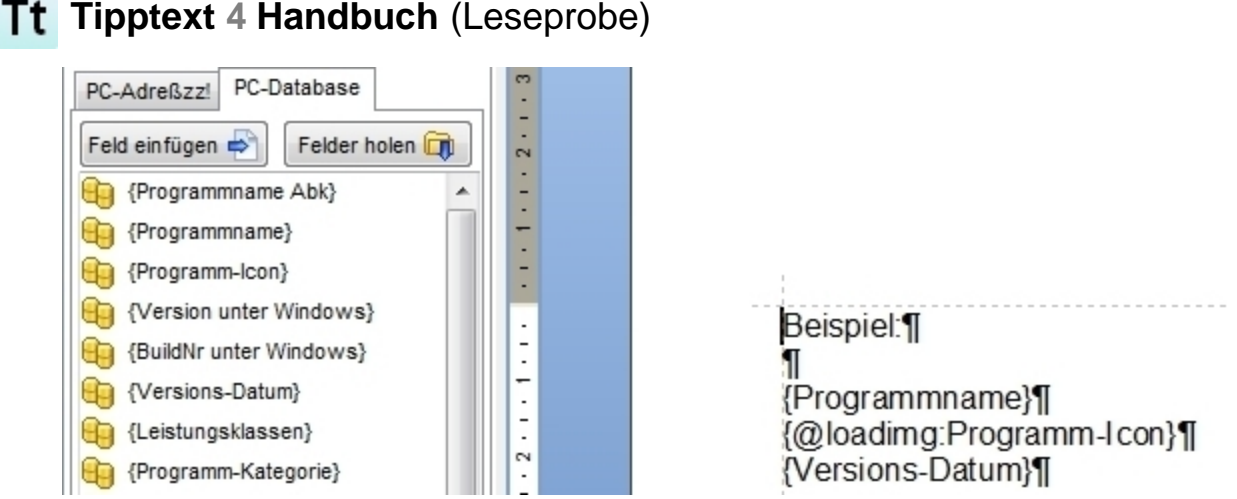

Bis jetzt werden Ihnen im Register "PC-Database" keine Felder angezeigt.

Da eine fertige Dokumentvorlage benutzt wird, in der sich die Platzhalter für einige Felder befinden, bräuchten die Felder nicht erst eingelesen zu werden. Jedoch zum Zweck der Veranschaulichung wurde auf den Schalter "Felder holen" geklickt und somit alle Felder der hier benutzten Datenbankdatei "HastasoftProgramme.dabase" eingelesen.

Die Dokumentvorlage "Produktdokumentation.vorl" enthält beispielhaft folgende drei Platzhalter für die Felder aus der Datenbankdatei "HastasoftProgramme.dabase":

{Programmname} {@loadimg:Programm-Icon} {Versions-Datum}

Klicken Sie mit der Maus auf den Symbolschalter 🔄 "Datensatz" (Menüband "Einfügen") oder betätigen das Tastenkürzel <Strg+F8>. Dadurch starten Sie PC-Database.

| -              | PC-Database 2.18 - HastasoftProgramme.dabase in C:\Users\Anwender\Documents\hastasoft\PCDataba |      |                |                  |            |                  |                 |          |                   |                  |                    |                 |               |
|----------------|------------------------------------------------------------------------------------------------|------|----------------|------------------|------------|------------------|-----------------|----------|-------------------|------------------|--------------------|-----------------|---------------|
|                | Dat                                                                                            | ei I | <u>B</u> earbe | iten <u>T</u> ak | oelle Da   | ten <u>s</u> atz | <u>F</u> ormula | ar       | <u>M</u> arkierur | ng <u>A</u> nsic | ht E <u>x</u> tras | <u>F</u> enster | <u>H</u> ilfe |
|                |                                                                                                | 1    | 2              | 1                | <b>B</b> • |                  | 2               | •        | Đ.                | i                | <b>1</b>           |                 |               |
| DB             | 8 Neu                                                                                          | DB   | Öffnen         | DB Netz          | Zuletzt    | Speiche          | rn Druck        | en       | Kopieren          | Einfügen         | Rückgäng           | ig DS neu       | DS bea        |
|                | Toolbox                                                                                        |      |                |                  |            |                  | Program         | mna      | ame Abk           | <b>•</b> W       | Tt                 |                 |               |
| Tabellen       |                                                                                                |      |                |                  | Nr         | Pr               | rog 🔺           | Program  | nname             | Programn         | 1   Vei            |                 |               |
| 🖽 Neu 🖄 Felder |                                                                                                |      |                |                  | 1          | Tt               |                 | Tipptext |                   | C:\Users\A.      | 4.0                |                 |               |
|                | Progr                                                                                          | ramm | übersio        | cht              |            |                  |                 |          |                   |                  |                    |                 |               |
|                |                                                                                                |      |                |                  |            |                  |                 |          |                   |                  |                    |                 |               |

- Wählen Sie dort den benötigten Datensatz aus.
- Klicken Sie danach in PC-Database auf den Menüeintrag "In Tipptext einfügen" (Menü Datensatz). Dadurch wird Tipptext wieder in den Vordergrund geholt. Dort sind nun die drei Platzhalter mit dem Inhalt des in PC-Database selektierten Datensatz ersetzt worden. Etwa so:

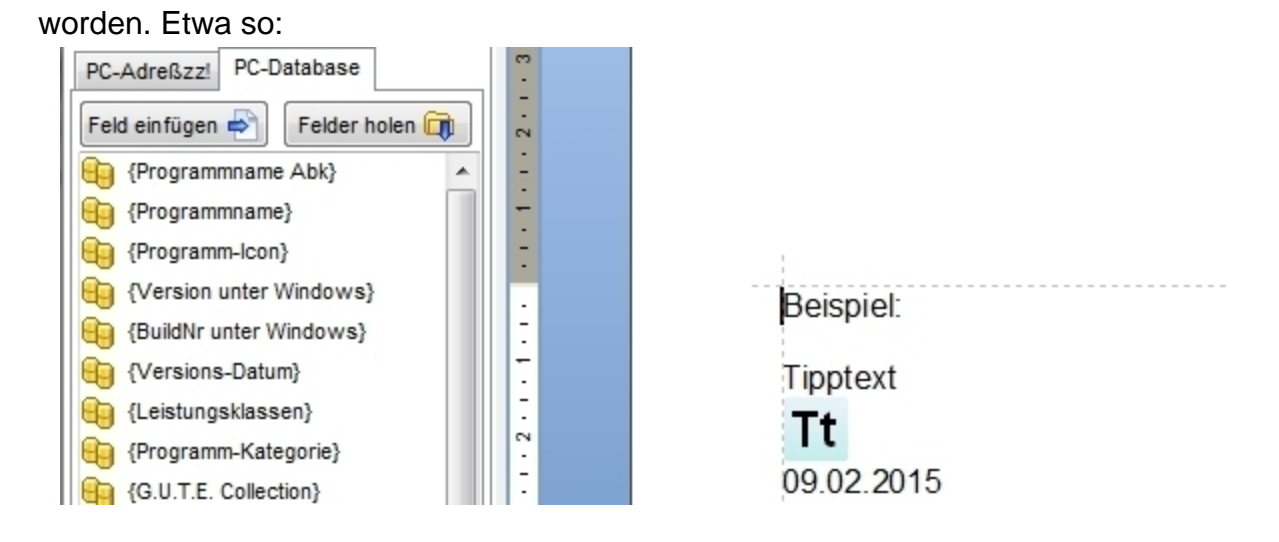

Bitte beachten Sie die Besonderheit bei PC-Database-Feldern des Datentyps "Dateiliste Grafik", wenn Sie diese als Platzhalter in einer Dokumentvorlage verwenden. Hier im Beispiel hat das Feld "{Programm-Icon}" diesen Datentyp. Wenn Sie dieses Feld in eine Vorlage einfügen, dann würde dies so aussehen: {Programm-Icon}. Das würde aber auch bedeuten, dass Sie nach dem Einfügen 'nur' den Pfad hin zu Grafikdatei angezeigt bekämen. Möchten Sie stattdessen die Grafik im Dokument haben, dann müssen Sie manuell solchen Feldern die Anweisung "@loadimg:" voransetzen. Also: {@loadimg:Feldname}.

Das Einfügen eines Datensatzes in eine dafür vorbereitete Dokumentvorlage funktioniert auch wenn Sie sich in PC-Database befinden, wobei Tipptext nicht gestartet sein muss. In diesem Fall selektieren Sie den benötigten Datensatz und klicken anschließend mit der Maus auf den Menüeintrag "In neues Tipptext-Dokument einfügen" (Menü Datensatz). Dadurch wird der Tipptext-Dialog "Neues Dokument oder neue Vorlage erstellen" aufgerufen. Wählen Sie dort die benötigte Dokumentvorlage aus.

Abschließend soll noch erwähnt werden, dass die in PC-Database erstellten Berichte u.a. auch in das RVF-Dateiformat exportiert werden können. Somit haben Sie es leicht derartige Berichte verlustfrei in Tipptext zu laden und dort ggfls. weiter zu bearbeiten.

# 5. Anhang

Auflistung aller in Tipptext 4.03 etablierten Schalter **mit Bezeichnung**. Die Tabellenspalte "Seite" verweist auf die Seite im Handbuch, auf der sich der jeweilge Menübandbereich (z.B. Dokument) befindet.

| Menüband | Menübandbereich | Bild                             | Bezeichnung             | Seite |
|----------|-----------------|----------------------------------|-------------------------|-------|
| Datei    | Dokument        | 0                                | Neues Dokument          | 31    |
| Datei    | Dokument        | H a                              | Import DOC/x            | 31    |
| Datei    | Dokument        | <b>*</b>                         | Import HTML             | 31    |
| Datei    | Dokument        |                                  | In ZwA (Expl.)          | 31    |
| Datei    | Dokument        | i                                | In ZwA (Text)           | 31    |
| Datei    | Dokument        | Ш                                | Löschen                 | 31    |
| Datei    | Laden           |                                  | Öffnen                  | 38    |
| Datei    | Laden           | -*                               | Schließen               | 38    |
| Datei    | Laden           | -*                               | Alle Schließen          | 38    |
| Datei    | Sichern         |                                  | Speichern               | 39    |
| Datei    | Sichern         |                                  | Speichern unter         | 39    |
| Datei    | Sichern         |                                  | Umbenennen              | 39    |
| Datei    | Sichern         |                                  | Export DOC/x            | 39    |
| Datei    | Sichern         |                                  | Export HTML             | 39    |
| Datei    | Ausgabe         | Ū,                               | Drucken                 | 46    |
| Datei    | Ausgabe         |                                  | Poster                  | 46    |
| Datei    | Ausgabe         | L.                               | PDF                     | 46    |
| Datei    | Ausgabe         |                                  | PDF über Druckertreiber | 46    |
| Datei    | Ausgabe         | 1                                | Faxen                   | 46    |
| Datei    | Ausgabe         |                                  | E-Mail                  | 46    |
| Datei    | Vorlagen        | T                                | Neu                     | 54    |
| Datei    | Vorlagen        | $\underline{\mathbf{T}}_{+}^{k}$ | Neu von Vorlage         | 54    |
| Datei    | Vorlagen        | Ţ                                | Bearbeiten              | 54    |

.... (weitere im Handbuch)